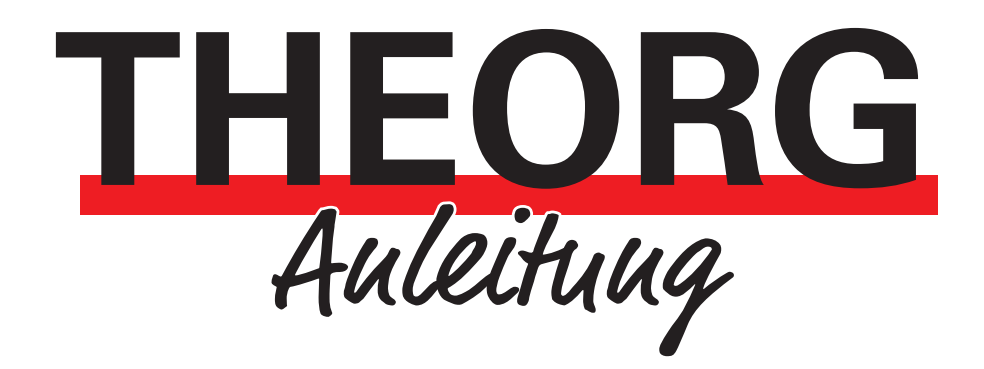

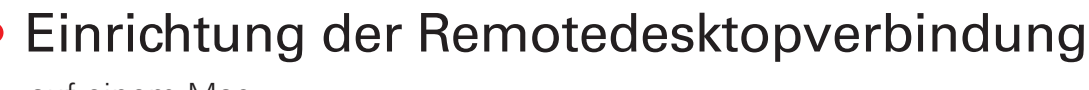

auf einem Mac

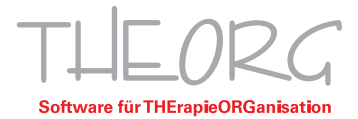

Wir gehen davon aus, dass der Einsatzzweck dieser Anleitung bereits vorab geklärt wurde.

## Einrichtung

1. Öffnen Sie den App Store und geben Sie "Winows App" in die Suche ein.

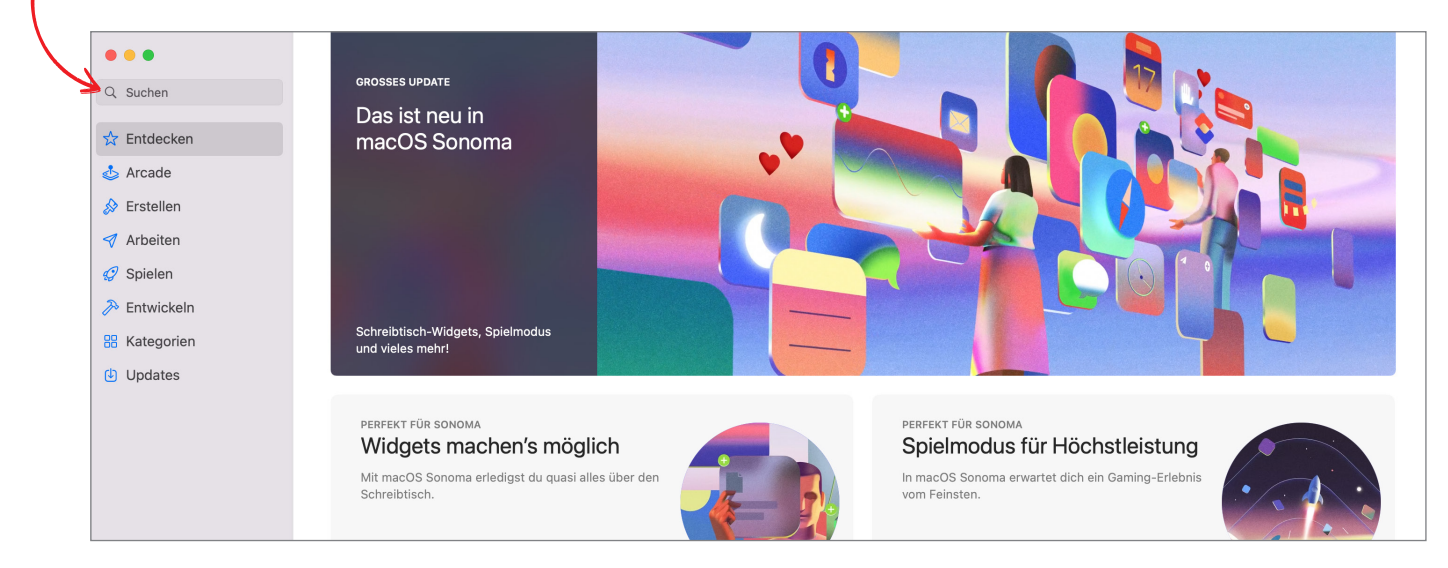

2. Klicken Sie auf "Windows App".

| •••           |                                                                                                    |                       |                                                                                                    |
|---------------|----------------------------------------------------------------------------------------------------|-----------------------|----------------------------------------------------------------------------------------------------|
| Q windows app | Ergebnisse für "windows a                                                                                                    | pp"                   |                                                                                                    |
| 숨 Entdecken   |                                                                                                    |                       |                                                                                                    |
| 🕹 Arcade      | Windows App                                                                                                    |                       | Parallels Desktop                                                                                                    |
| 🔗 Erstellen   | Wirtschaft                                                                                                    | LADEN                 | Apps für Windows ausführen                                                                                                    |
| 🛷 Arbeiten    |                                                                                                    | 5                     | 4 Madent? No 10 You Adam Name Name Name                                                                                                    |
| 🤣 Spielen     | Your Windows                                                                                                    | -                     |                                                                                                    |
| 矝 Entwickeln  |                                                                                                    |                       |                                                                                                    |
| 🔡 Kategorien  |                                                                                                    | o a a                 |                                                                                                    |
| Updates       |                                                                                                    | .0                    |                                                                                                    |
|               |                                                                                                    |                       |                                                                                                    |
|               | C and                                                                                                    |                       |                                                                                                    |
|               | and the second second s | 80.00                 | Construction of the state of the state of t                                                                                                    |
|               |                                                                                                    |                       |                                                                                                    |
|               |                                                                                                    |                       |                                                                                                    |
|               | Microsoft Word<br>Create, Edit & Share Documents                                                                                                    | LADEN                 | Microsoft Excel<br>Spreadsheets and Data Analysis                                                                                                    |
|               |                                                                                                    | In-App-Käufe          |                                                                                                    |
|               | Überzeugend                                                                                                    |                       | Bewährt                                                                                                    |
|               | S S S Andrew CCD (3) 13 13 49 × 1 (5) • S StateSould Libration           Mare         Intel Data Charge Special         Marine Mare Special           Mare         Intel Data Charge Special         Marine Mare Special                                                                                                    | Concells in Coconnect |                                                                                                    |
|               | La belater v a v A A Auv Au Eviev E 2 2 4 4 Aucor AaBI AaB AaE                                                                                                    | bG , 🛃 📑 -            | $ \widehat{\square} = \underbrace{1}_{\widehat{\square}} = \underbrace{\text{Get Server Mit Brough}}_{\widehat{\square}} = \underbrace{1}_{\widehat{\square}} = \underbrace{K } K  \xrightarrow{\widehat{\square}}_{\widehat{\square}} = \underbrace{1}_{\widehat{\square}} \underbrace{K } K  \xrightarrow{\widehat{\square}}_{\widehat{\square}} = \underbrace{1}_{\widehat{\square}} \underbrace{K } K  \xrightarrow{\widehat{\square}}_{\widehat{\square}} \underbrace{1}_{\widehat{\square}} \underbrace{K } K  \xrightarrow{\widehat{\square}}_{\widehat{\square}} \underbrace{1}_{\widehat{\square}} \underbrace{K } K  \xrightarrow{\widehat{\square}}_{\widehat{\square}} \underbrace{1}_{\widehat{\square}} \underbrace{K } K  \xrightarrow{\widehat{\square}}_{\widehat{\square}} \underbrace{1}_{\widehat{\square}} \underbrace{K } K  \xrightarrow{\widehat{\square}}_{\widehat{\square}} \underbrace{1}_{\widehat{\square}} \underbrace{K } K  \xrightarrow{\widehat{\square}}_{\widehat{\square}} \underbrace{1}_{\widehat{\square}} \underbrace{K } K  \xrightarrow{\widehat{\square}}_{\widehat{\square}} \underbrace{1}_{\widehat{\square}} \underbrace{K } K  \xrightarrow{\widehat{\square}}_{\widehat{\square}} \underbrace{1}_{\widehat{\square}} \underbrace{K } K  \xrightarrow{\widehat{\square}}_{\widehat{\square}} \underbrace{1}_{\widehat{\square}} \underbrace{K } K  \xrightarrow{\widehat{\square}}_{\widehat{\square}} \underbrace{1}_{\widehat{\square}} \underbrace{K } K  \xrightarrow{\widehat{\square}}_{\widehat{\square}} \underbrace{1}_{\widehat{\square}} \underbrace{K } \underbrace{1}_{\widehat{\square}} \underbrace{1}_{\widehat{\square}} \underbrace{1}_$ |

3. Installieren und öffnen Sie die Anwendung.

| •••           | <                                |                |            |                       |             |
|---------------|----------------------------------|----------------|------------|-----------------------|-------------|
| Q windows app | Windo                            | ows App        |            |                       |             |
| 🛣 Entdecken   | Wirtschaf                        | t              |            |                       |             |
| 💩 Arcade      | ÖFFNEN                           | K              |            |                       |             |
| 🔗 Erstellen   |                                  |                |            |                       |             |
| 🛷 Arbeiten    | 25.194 BEWERTUNGEN               | ALTER          | CHART      | ENTWICKLER            | SPRACHE     |
| 🤣 Spielen     | ****                             | Jahre          | Wirtschaft | Microsoft Corporation | + 1 weitere |
| 矝 Entwickeln  |                                  |                |            |                       |             |
| 🔠 Kategorien  | Neue Funktionen                  |                |            |                       |             |
| Updates       | In this release we made the foll | owing updates: |            |                       |             |

4. Klicken Sie auf das "+" rechts oben und anschließend auf "Add PC".

| Devices |                                                                                                    | Ĉ | :=   | t,                         |
|---------|----------------------------------------------------------------------------------------------------|---|------|----------------------------|
|         |                                                                                                    |   |      | Add Work or School Account |
|         |                                                                                                    |   |      | Add Workspace              |
|         |                                                                                                    |   |      | Add PC                     |
|         |                                                                                                    |   |      |                            |
|         |                                                                                                    |   |      |                            |
|         |                                                                                                    |   |      |                            |
|         |                                                                                                    |   |      |                            |
|         |                                                                                                    |   |      |                            |
|         |                                                                                                    |   |      |                            |
|         | No Devices                                                                                                    |   |      |                            |
|         | PCs that you add or that are published to you through<br>workspaces or linked to your work or school account<br>will appear here. |   |      |                            |
|         |                                                                                                    |   |      |                            |
|         |                                                                                                    |   |      |                            |
|         |                                                                                                    |   |      |                            |
|         |                                                                                                    |   |      |                            |
|         |                                                                                                    |   |      |                            |
| L       |                                                                                                    |   | <br> |                            |

5. Geben Sie bei "PC name" den Computernamen Ihres Hauptrechners/Servers ein.

| Add PC         |                                        |
|----------------|----------------------------------------|
| PC name:       | Computername                           |
| Credentials:   | Ask when required                      |
| General        | Display Devices & Audio Folders        |
| Friendly name: | Optional                               |
| Group:         | Saved PCs 📀                            |
| Gateway:       | No gateway                             |
|                | Bypass for local addresses             |
|                | Reconnect if the connection is dropped |
|                | Connect to an admin session            |
|                | Swap mouse buttons                     |
|                | Cancel Add                             |

6. Klicken Sie nun bei "Credentials" auf die Schaltfläche: "Ask when required" und wählen Sie "Add Credentials".

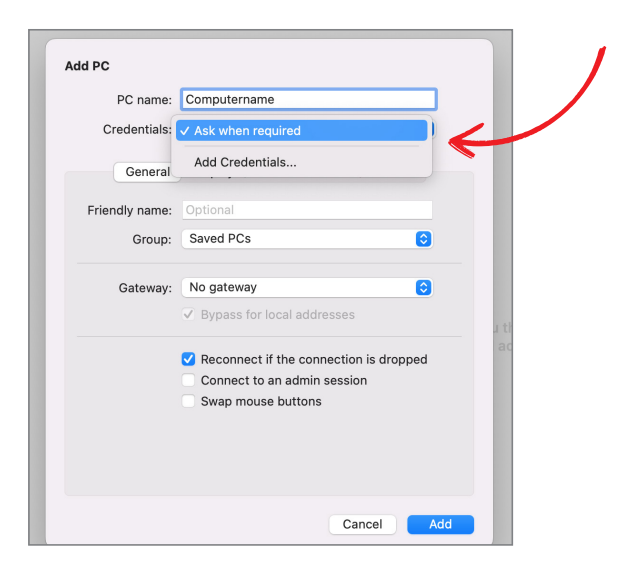

7. Geben Sie Ihren Benutzernamen und Passwort in das Feld "Username" ein. Wenn Sie mehrere Benutzer haben, stellen Sie bitte sicher, dass Sie den richtigen Benutzer auswählen. Zum Speichern klicken Sie auf "Add".

| Ochora          | Display Devices a fladio Tri olacio |
|-----------------|-------------------------------------|
| Add Credentials |                                     |
| Username:       | Benutzername                        |
| Password:       | •••••                               |
|                 | Show password                       |
| Friendly name:  | Optional                            |
|                 | Cancel                              |
|                 |                                     |
|                 |                                     |

8. Anschließend können Sie auf die Schaltfläche mit Ihrem Servernamen klicken und werden mit Ihrem Server verbunden.

| •••                                                                | Devices      |
|--------------------------------------------------------------------|--------------|
| Q Search                                                           | ✓ Saved PCs  |
| <ul> <li>☆ Favorites</li> <li>☑ Devices</li> <li>랲 Apps</li> </ul> | Computername |

9. Beim ersten Öffnen der RDP-Verbindung erscheint dieses Fenster. Klicken Sie auf "Show Certificate".

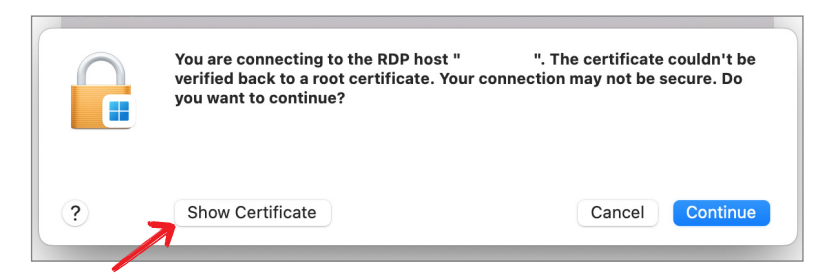

10. Das Fenster vergrößert sich. Setzten Sie den Haken bei "always trust", um das Fenster nur beim ersten Verbinden angezeigt zu bekommen. Klicken sie danach auf "Continue".

|                | verified back to a root certificate. Your connection may not be secure. Do you want to continue?                                                                                         |
|----------------|----------------------------------------------------------------------------------------------------|
| 🗸 Always trust | " .theorg.lcl" when connecting to "                                                                                                    |
|                | .theorg.lcl                                                                                                    |
| Certificate    | .theorg.lcl<br>Self-signed root certificate<br>Expires: Thursday, 13. March 2025 at 11:06:27 Central European Standard Time<br>▲ This certificate has not been verified by a third party |
| > Details      | Hide Certificate Cancel Continue                                                                                                    |

11. Anschließend öffnet sich dieses Fenster, hier geben Sie ihre MAC- Login Daten ein. Bestätigen Sie mit "Einstellungen aktualisieren". Danach werden sie auf ihren Server verbunden.

|              | Windows App                                                   |
|--------------|---------------------------------------------------------------|
| Du är<br>ver | nderst deine Einstellungen für<br>trauenswürdige Zertifikate. |
| Gib dein F   | Passwort ein, um dies zu erlauben.                            |
| MAC- Ber     | nutzername                                                    |
| MAC- Pass    | swort                                                         |
| Ein          | stellungen aktualisieren                                      |
|              | Abbrechen                                                     |

## Zusätzliche Einstellungen

Wenn Sie mit Ihrem Mac drucken oder scannen möchten, müssen Sie zusätzliche Einstellungen vornehmen. Die Einstellungen können entweder direkt bei der Einrichtung vorgenommen werden oder anschließend hinzugefügt werden. Um nachträgliche Änderungen vornehmen zu können, klicken Sie auf das Stiftsymbol Ihrer Verbindung. Die Änderungen müssen nach dem Abschließen mit dem Button "Save" oder dem Button "Add" gespeichert werden.

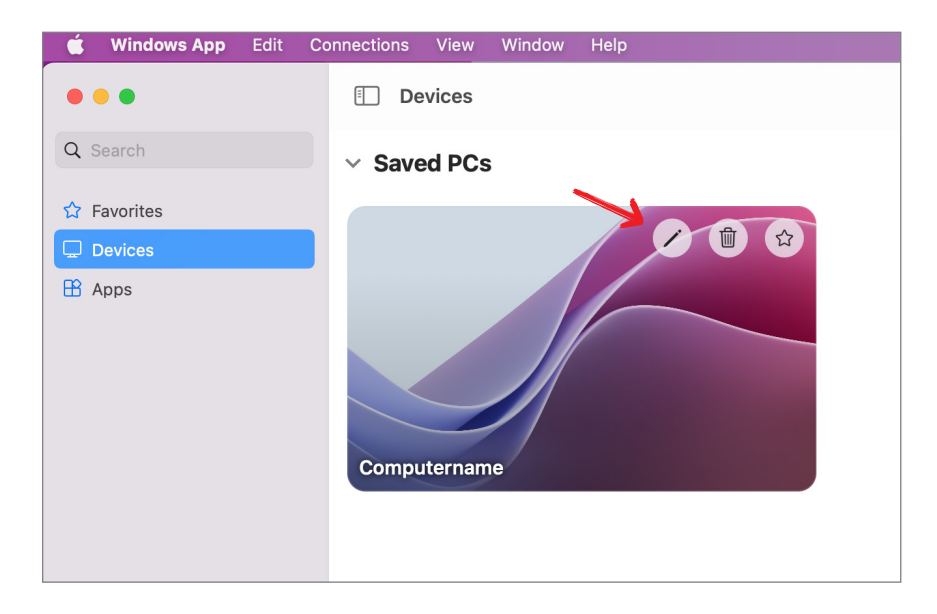

A. Um lokale Drucker auf Ihrem Server nutzen zu können, müssen Sie in den Reiter "Devices & Audio" wechseln und den Haken bei "Printers" setzten.

| Edit PC                                 |                                                                        |                                |             |
|-----------------------------------------|------------------------------------------------------------------------|--------------------------------|-------------|
| PC name:                                | Computer                                                               | name                           |             |
| Credentials:                            | Benutzer                                                               | name                           | / 🖸         |
| Ormand                                  | Disalar                                                                |                                | Falders     |
| General                                 | Display                                                                | Devices & Audio                | Folders     |
| Choose the device<br>configure remote a | s that you wa<br>udio settings                                         | int to use in the remote<br>3. | session and |
| Redirect:                               | <ul> <li>Printers</li> <li>Smart of Microph</li> <li>Camera</li> </ul> | eards<br>none<br>as            |             |
| Clipboard mode:                         | Bidirectio                                                             | nal                            | <b></b>     |
| Play sound:                             | On this co                                                             | omputer                        | 3           |
|                                         |                                                                        |                                |             |
|                                         |                                                                        | Ca                             | ncel Save   |

B. Um Ihren Scanner auf dem Server nutzen können, müssen Sie den Speicher-Pfad Ihrer Scandateien auf den Server durchreichen. Dazu wechseln Sie in den Reiter "Folders" und aktivieren die Option "Redirect folders". Danach klicken Sie unten auf das "+" und wählen den Speicher-Pfad Ihrer Scan- Dateien aus.

| Edit PC            |                                    |              |  |
|--------------------|------------------------------------|--------------|--|
| PC name:           | Computername                       |              |  |
| Credentials:       | Benutzername                       | 0            |  |
|                    |                                    |              |  |
| General            | Display Devices & Audio            | Folders      |  |
| Choose the folders | that you want to access in the rem | ote session. |  |
| Redirect fold      | ers                                |              |  |
| Name               | Path                               | Read-only    |  |
|                    |                                    |              |  |
|                    |                                    |              |  |
|                    |                                    |              |  |
|                    |                                    |              |  |
|                    |                                    |              |  |
|                    |                                    |              |  |
|                    |                                    |              |  |
| - + -              |                                    |              |  |
|                    |                                    |              |  |
|                    | Ca                                 | Incel Save   |  |
|                    |                                    |              |  |

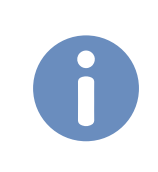

*Himmeis*: Diese Anleitung bezieht sich auf die zum Erstellzeitpunkt verfügbaren Versionen von Mac OS und der Windows App. Wir können die Korrektheit dieser Anleitung daher nicht garantieren.

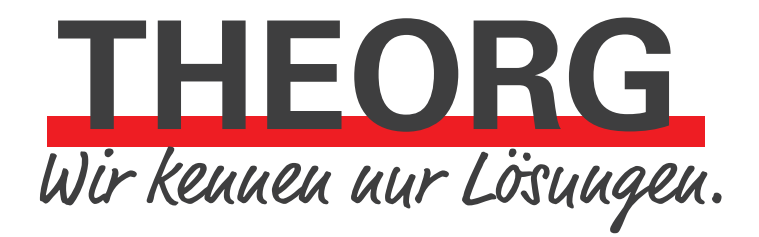

SOVDWAER Gesellschaft für EDV-Lösungen mbH Franckstraße 5 71636 Ludwigsburg Telefon 07141/93733-0 Telefax 07141/93733-99 info@sovdwaer.de www.sovdwaer.de